# **Merkblatt Online-Spielbericht**

Im Internet unter **https://www.dfbnet.org/** einwählen, in der linken Menüleiste auf **SPIELBERICHT** klicken und mit Benutzernamen: 34SR\*\*\*\*\*\*\* und Passwort \*\*\*\*\*\*\* einloggen.

Button: "Spielberichte" klicken > aktuelles Spiel auswählen > "SR geplant" klicken >Spielbericht wird geöffnet.

#### Eventuell Korrektur der Mannschaftsaufstellung

1. Button: "Aufstellung ändern" klicken > eine neue Seite mit Aufstellung beider Vereine erscheint.

2. Button: **"Aufstellung bearbeiten"** Klicken > den ursprünglich eingetragenen Spieler auswählen, indem man im Feld links davor ein Häkchen setzt.

3. anschließend aus der Auswahl entsprechenden neuen Spieler auswählen und mit Häkchen links davor markieren, dann den Button <> klicken, um die Spieler zu wechseln.

4. Der gewechselte Spieler erscheint unten, dieser Spieler kann nun gegen einen Spieler aus der Liste oben links getauscht werden, (gleiches Verfahren wie zuvor).

5. Button: **"Speichern"** klicken > Button: **"zurück"** klicken.

### Spielbericht ausfüllen

- 1. Button: **"Spielverlauf"** klicken > man gelangt auf die Sicht 2 des Spielberichtes.
- 2. Eingaben des SR: Daten zum Spiel
  - a. Eingabe der nicht-neutralen SR-Assistenten (wenn noch nicht vorhanden).
    - b. Beginn des Spiels eingeben.
    - c. Nachspielzeiten 1. und 2. HZ eingeben.
    - d. Ergebnis zur Halbzeit + zum Spielende eingeben.
    - e. Zuschauerzahl kann eingegeben werden.
    - f. Button: **"Speichern"** klicken.
- 3. Im Feld **besondere Vorkommnisse**: Diese eintragen + Button: "Speichern" klicken
  - a. Bei einem FAD ist hier der genaue Vorfall äußerst detailliert zu beschreiben.
  - b. Der Sonderbericht kann auch innerhalb 48-Stunden von Zuhause erstellt und per Post an den Klassenleiter verschickt werden. Dies ist in den meisten Fällen die beste und sicherste Variante!
  - c. Allerdings ist es für alle SR, die zuhause Zugriff auf einen PC haben, auch möglich, den am PC geschriebenen Sonderbericht als **Word-Datei** in den Online-Spielbericht hochzuladen.
  - d. Hierzu innerhalb der nächsten **48 Stunden** wieder im DFB-Net anmelden und wie beschrieben in den Sonderbericht einwählen.
  - e. Unter dem Karteireiter **"Dokumente"** kann die Datei dann über den Button **"Datei auswählen"** hochgeladen werden.
  - f. Jeder SR, der diese Variante beherrscht, sollte diese auch unbedingt nutzen!
  - g. Dem Klassenleiter und dem KSO bzw. Ansetzer ist unbedingt danach eine Ausfertigung des Berichtes per E-Mail zu übersenden. Der Spielerpass ist nicht mehr einzuziehen (Senioren).

4. In Rubrik: **Auswechslungen** Button: **"Bearbeiten"** klicken > Spielminute eingeben > Einwechselspieler aus Liste auswählen > Auswechselspieler aus Liste auswählen > Button: **"Speichern"** klicken (dies so oft wiederholen bis alle Wechsel eingetragen sind > bei Gegner genauso verfahren > Button "Speichern" klicken > Button **"zurück"** klicken.

5. In den Rubriken: **Gelbe Karten, Gelb-Rote Karten und Rote Karten** wird genau identisch verfahren. Hier muss allerdings immer der Grund für die persönliche Strafe angeben werden. Deshalb unbedingt die Gründe während des Spiels notieren!

6. Nach jeder Rubrik jeweils Button **"Speichern"** Klicken + Button **"zurück"** klicken.

#### Spielberichtsbogen ist nun fertig

1. Button **"Speichern"** klicken + Button **"Freigeben"** klicken.

ACHTUNG: Nach der Freigabe kann der Spielbericht durch den SR nicht mehr geändert werden!

2. Abfrage **"Torschützen eintragen"** erfolgt > Button **"Torschützen eintragen"** klicken > Spielminute eintragen > entsprechenden Torschützen bei Heimmannschaft und/oder Gegner auswählen > Button "Speichern" klicken (für jedes Tor wiederholen).

3. Hinweisfeld: **"Torschützen vollständig"** wird automatisch markiert, wenn Torschützen analog zum Ergebnis eingetragen wurden.

## Spielbericht drucken

1. Button "Spielverlauf" klicken > !!!Nochmals alles durchlesen und somit kontrollieren !!!

2. Button **"Drucken"** klicken > Spielbericht wird 5-fach gedruckt. Oben auf den Ausdrucken steht genau, welche Kopie für wen bestimmt ist. Den ausgedruckten Spielbericht unbedingt mitnehmen und zuhause aufbewahren.

## **!!!** Aus dem DFBnet abmelden **!!!** (Button ganz links)